## Email

## Cum dezactivez filtrele antispam si antivirus de pe domeniul meu?

Dupa logare in interfata de administrare de pe site-ul **Zooku.ro** (https://my.zooku.ro) accesati meniul **Administrare gazduire** 

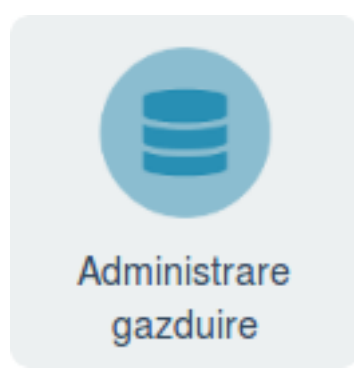

- click pe numele domeniului la care doriti sa faceti modificari

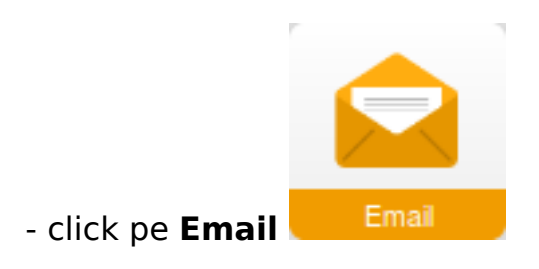

- apasati pe meniul Filtre in partea stanga

- debifati casutele din dreptul filtrului pe care doriti sa il dezactivati si apoi apasati pe **Modifica** 

## Email

| ✤ Setați filtrele după nevoi                                                                             |                 |  |  |  |          |
|----------------------------------------------------------------------------------------------------|-----------------|--|--|--|----------|
| Puteți activa sau dezactiva filtrele anti-spam și anti-virus pe domeniu sau individual pe fiecare email. |                 |  |  |  |          |
|                                                                                                    |                 |  |  |  |          |
| Filtre pe domeniu                                                                                        | Filtre pe email |  |  |  |          |
| Anti-Spam:                                                                                               |                 |  |  |  |          |
| Anti-Virus:                                                                                              | $\checkmark$    |  |  |  |          |
|                                                                                                    |                 |  |  |  | Modifica |

- daca doriti sa dezactivati filtrarea pe o casuta anume alegeti meniul **Filtre pe** email

Id-ul solutiei unice: #1265 Autor: : Craciun Calin Ultima actualizare: 2019-11-20 10:51

🔁 Filtre